### Инструкция по работе сервиса

# Online Test Pad

Разработала: Денисова Юлия Леонидовна Технический специалист по информационным ресурсам ГАПОУ СО «Энгельсский медицинский колледж Св.Луки (Войно-Ясенецкого)»

Май 2020 г.

### Перейдите по ссылке <u>https://onlinetestpad.com/</u> и нажмите в верхнем правом углу на «**Вход**».

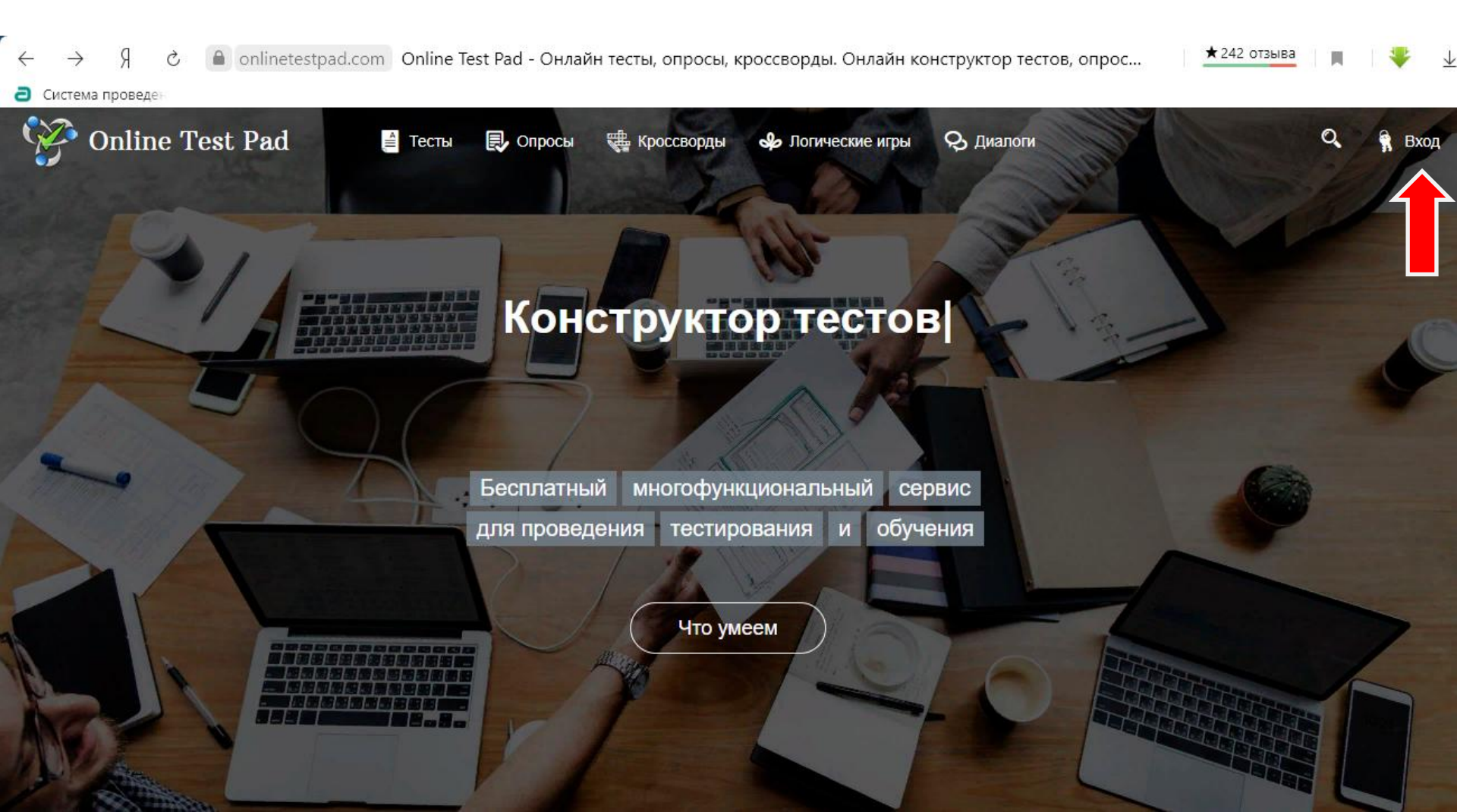

#### Перейдите по ссылке, нажав на слово «регистрацию».

| ۲۰۰۵ Online Test Pad                              |  |  |  |  |  |  |  |
|---------------------------------------------------|--|--|--|--|--|--|--|
| Ваш e-mail                                        |  |  |  |  |  |  |  |
| Пароль                                            |  |  |  |  |  |  |  |
| Запомнить меня Забыли пароль?                     |  |  |  |  |  |  |  |
| Войти                                             |  |  |  |  |  |  |  |
| Нет аккаунта?<br>Пожалуйста, пройдите регистрацию |  |  |  |  |  |  |  |
| Вход в тренинг-кабинет                            |  |  |  |  |  |  |  |

Введите ваш e-mail (именно на него будут отправляться результаты тестирования и остальные письма сервиса Оnline Test Pad). Придумайте и введите пароль. В поле «Подтверждение

пароля» введите пароль повторно.

Установите флажок напротив

«Я принимаю

условия пользовательского

соглашения».

Нажмите на кнопку

«Зарегистрироваться».

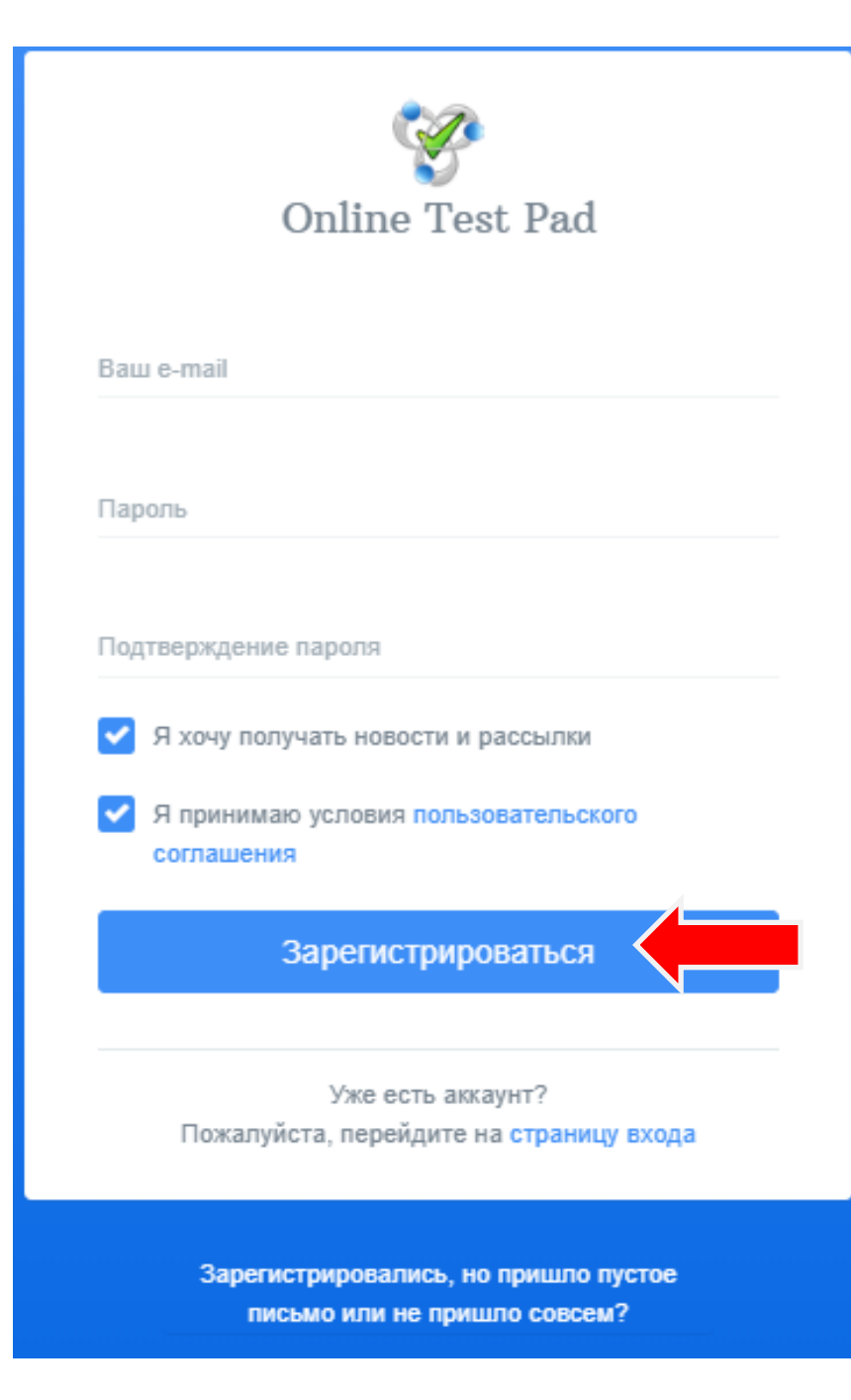

#### В случае успеха появится следующее окно:

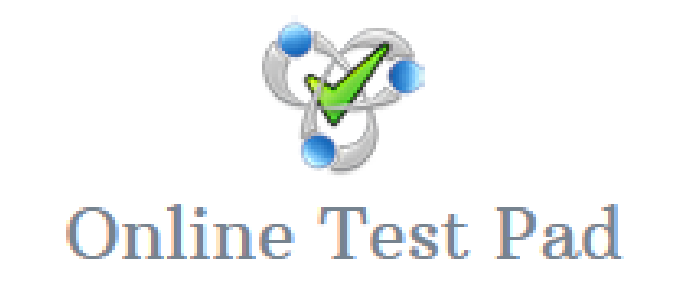

Спасибо, ваша заявка на регистрацию принята.

На ваш e-mail было выслано письмо со ссылкой для окончательного завершения регистрации. Эта ссылка будет активна в течении 24 часов.

Пришло пустое письмо или не пришло совсем?

#### Завершение регистрации

Процедуру необходимо пройти в течение суток.

Войдите в указанную при регистрации электронную почту.

Нажмите на кнопку «Подтвердить адрес».

🗋 N no-reply@onlinetestpad.info 🛛 😑 Регистрация в Online Test Pad Online Test Pad Регистрация в Online Т... Подтвердить адрес

Либо откройте письмо и перейдите по ссылке для завершения регистрации.

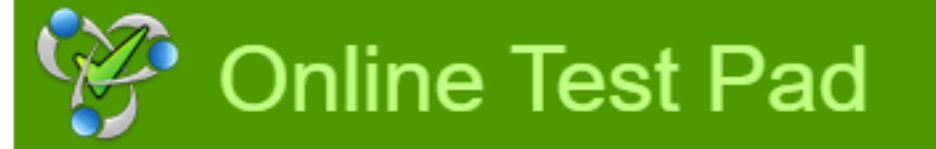

#### Регистрация в Online Test Pad

Здравствуйте!

Спасибо, что зарегистрировались в Online Test Pad.

Пожалуйста, перейдите по ссылке для завершения регистрации: <u>https://onlinetestpad.com/ru/account/confirm?</u> <u>email=informaticspractice@yandex.ru&code=875eaf6ab53c49cba575f818ec926471fafdc286</u> <u>ab7d4Cd48b70450acC080050</u>

cb7d46d48b701599e6282950

Данная ссылка будет активна в течение 24 часов после её отправки сервером.

С уважением,

Ваш Online Test Pad.

Данное письмо отправлено автоматически. Не отвечайте на этот адрес.

### Об успешности подтверждения регистрации сообщит следующее окно.

Перейдите по ссылке «Войти на сайт»

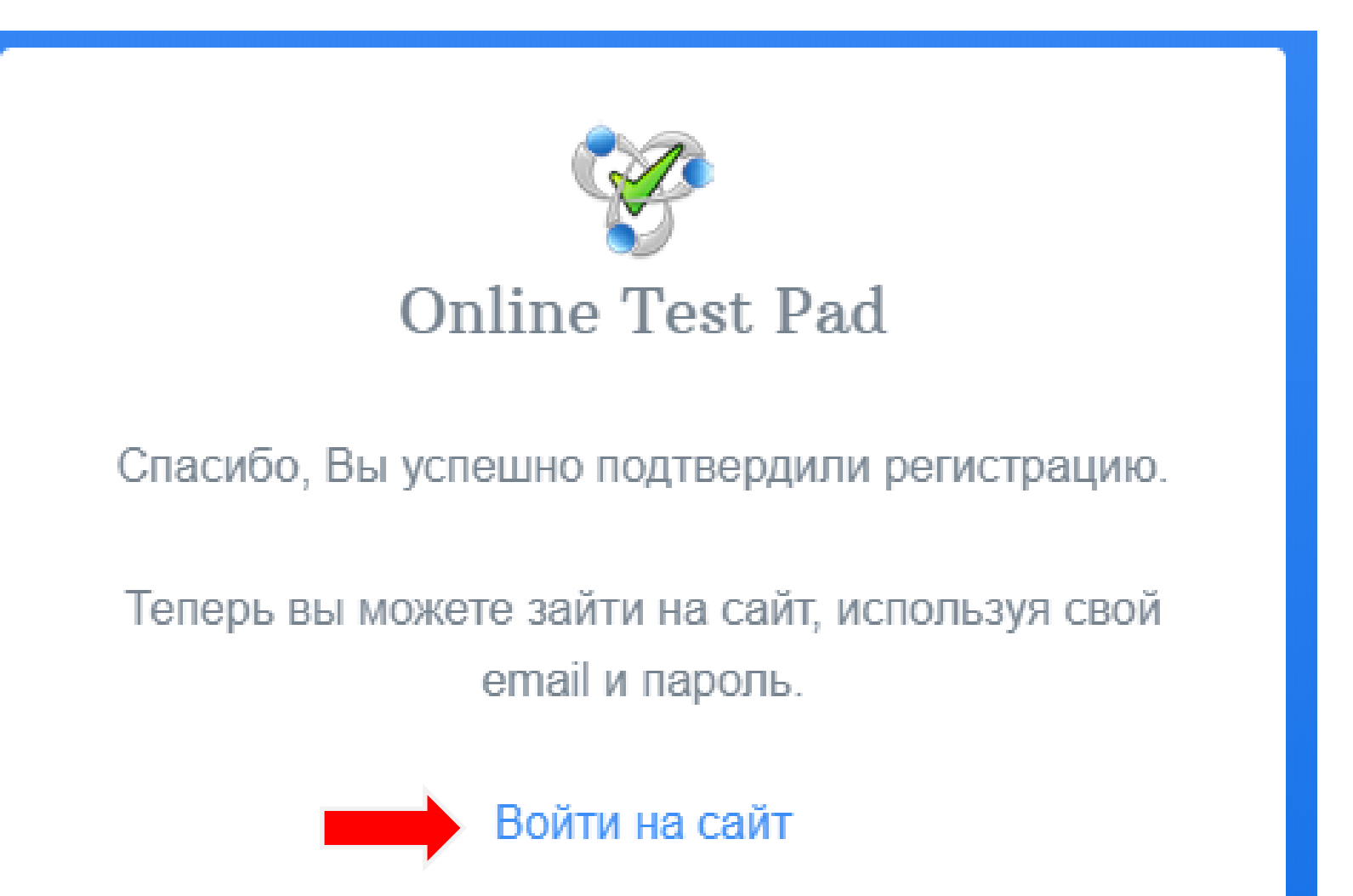

### Введите ваш e-mail и пароль и нажмите на кнопку «Войти».

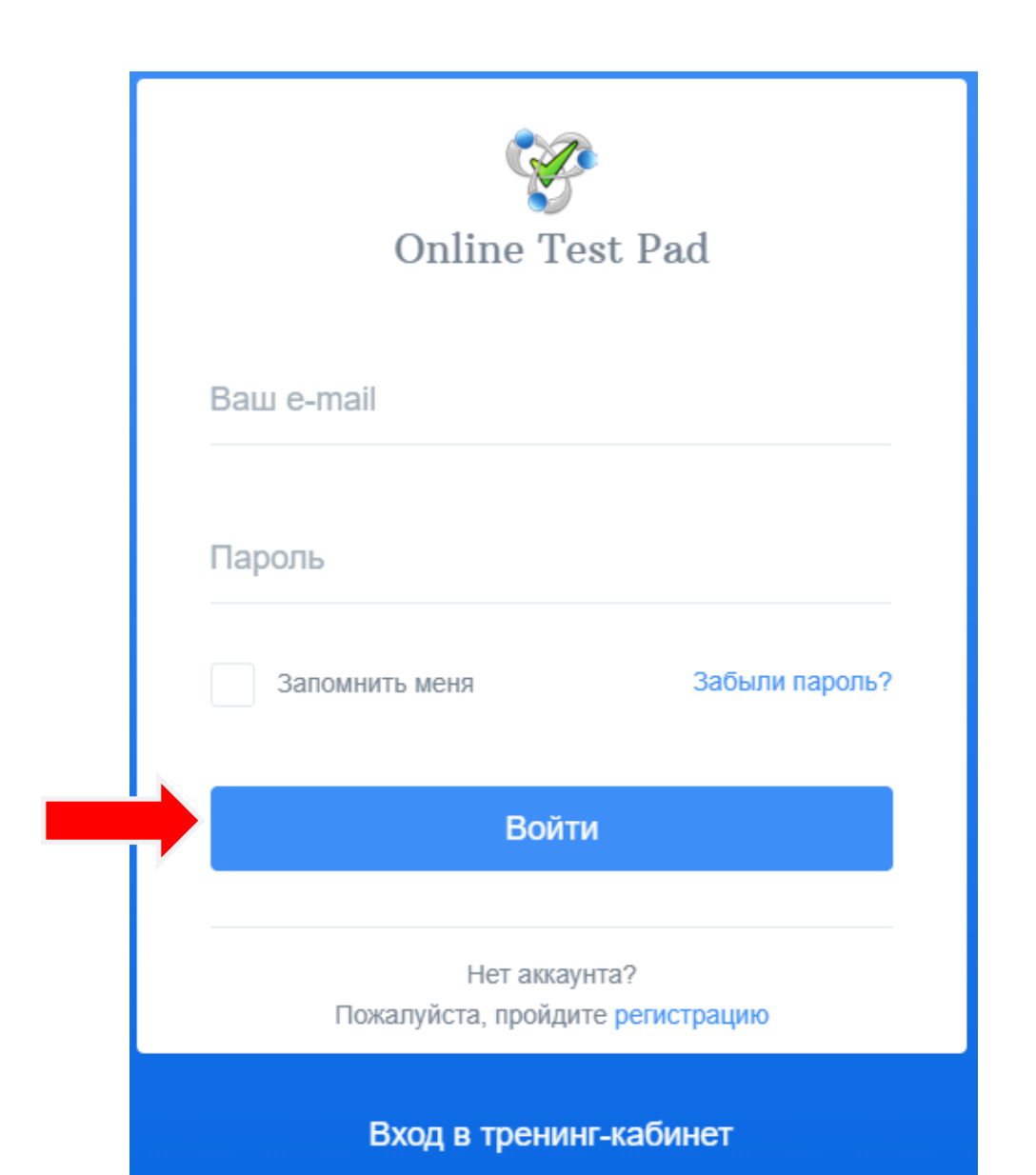

Вы попадёте на сайт и увидите в правом верхнем углу изображение человечка.

Нажмите на этот значок.

Для создания теста нажмите на иконку «**Тесты**».

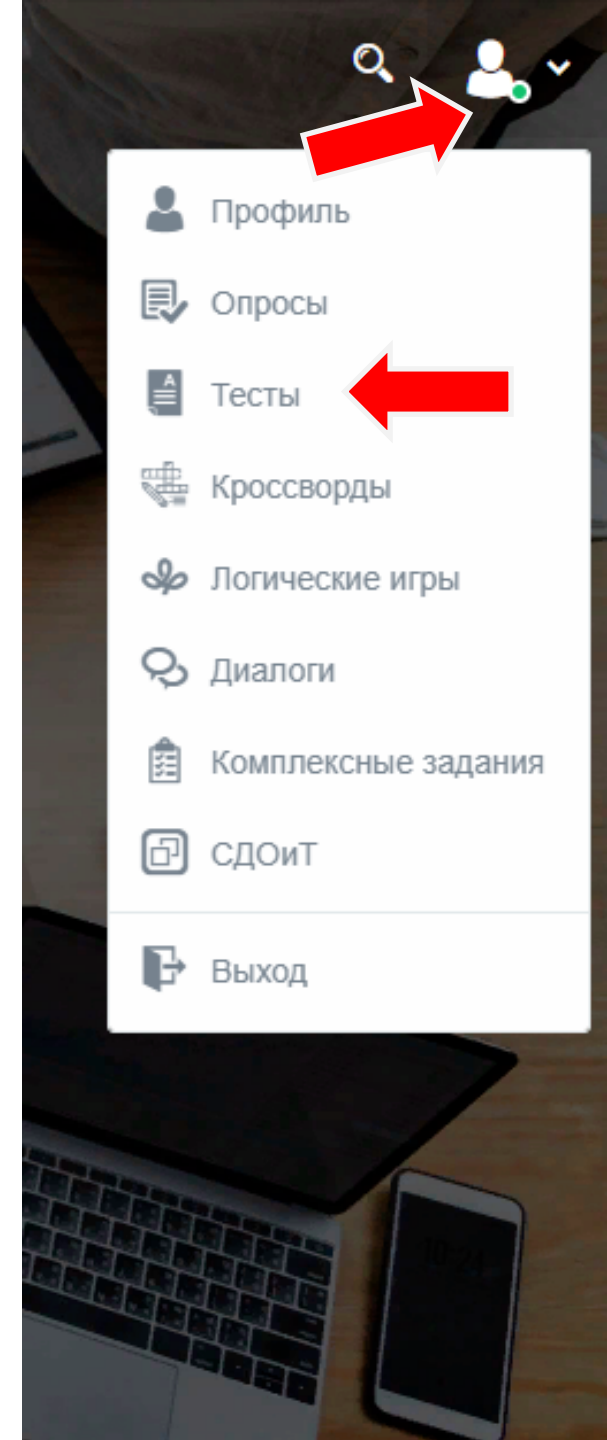

#### Нажмите на кнопку «**+ Добавить**».

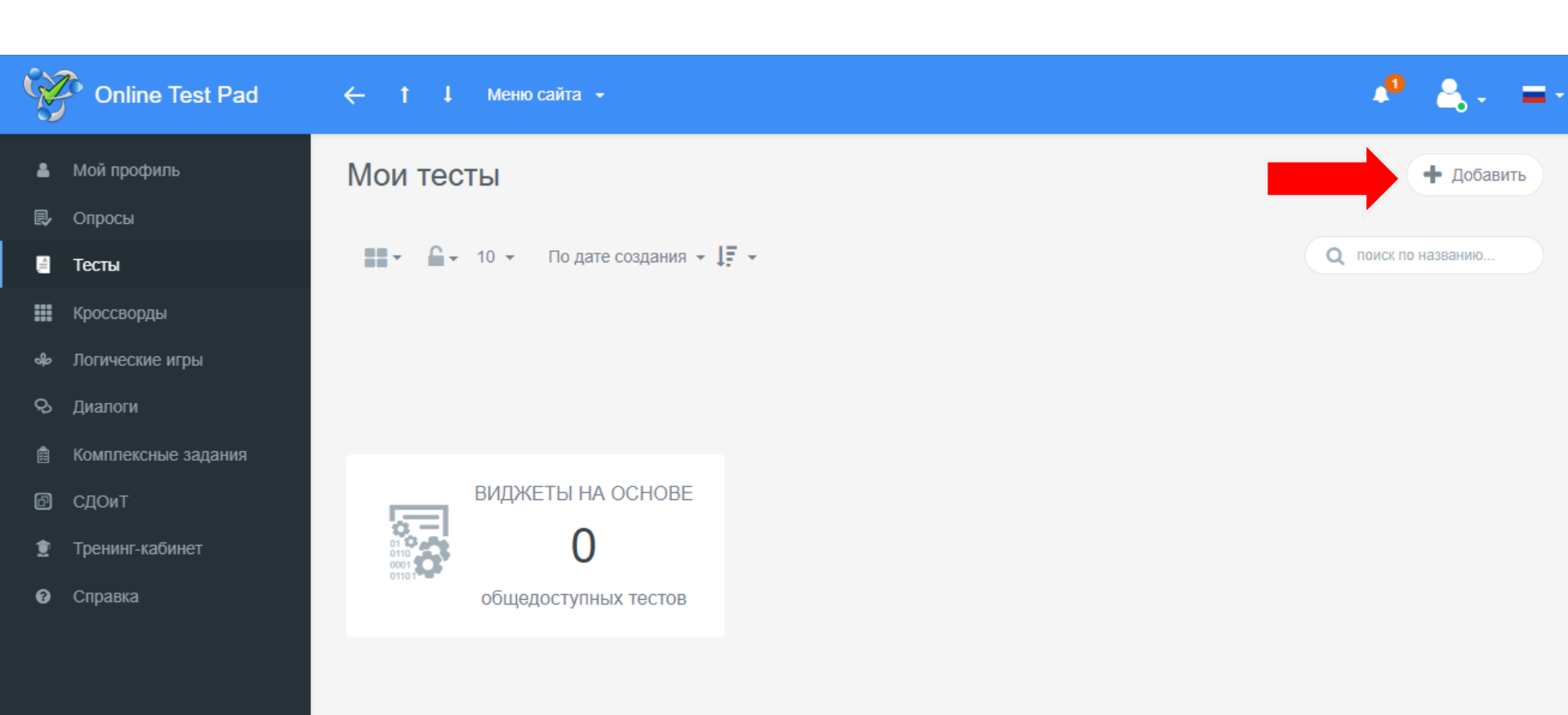

🔘 Обратиться в техподдержку

### Введите название теста и выберите его тип, нажмите на кнопку «Добавить».

#### Добавление нового теста × Введите название теста Психологический тест Суммируем баллы за ответы (или определяем преобладающий вариант ответа) и выводим текстовую расшифровку. Личностный тест Сопоставляем каждый вариант ответа с определенным результатом и выбираем преобладающий. Образовательный тест Суммируем количество баллов за правильные ответы, определяем процент от максимального количества баллов и выставляем оценку.

#### Прокрутите открывшееся окно вниз.

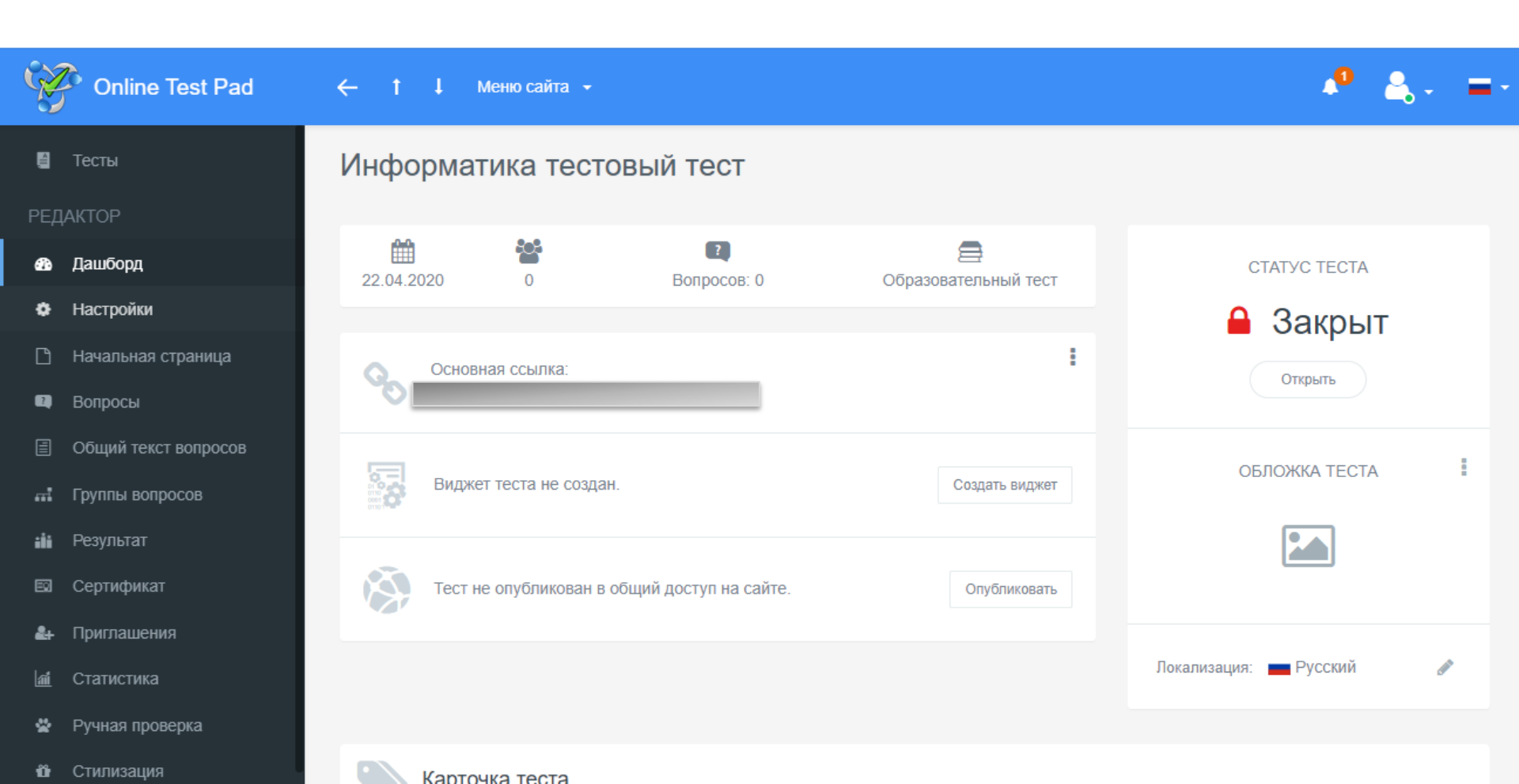

### Задайте «Тип теста», при необходимости заполните «Тэги (темы)».

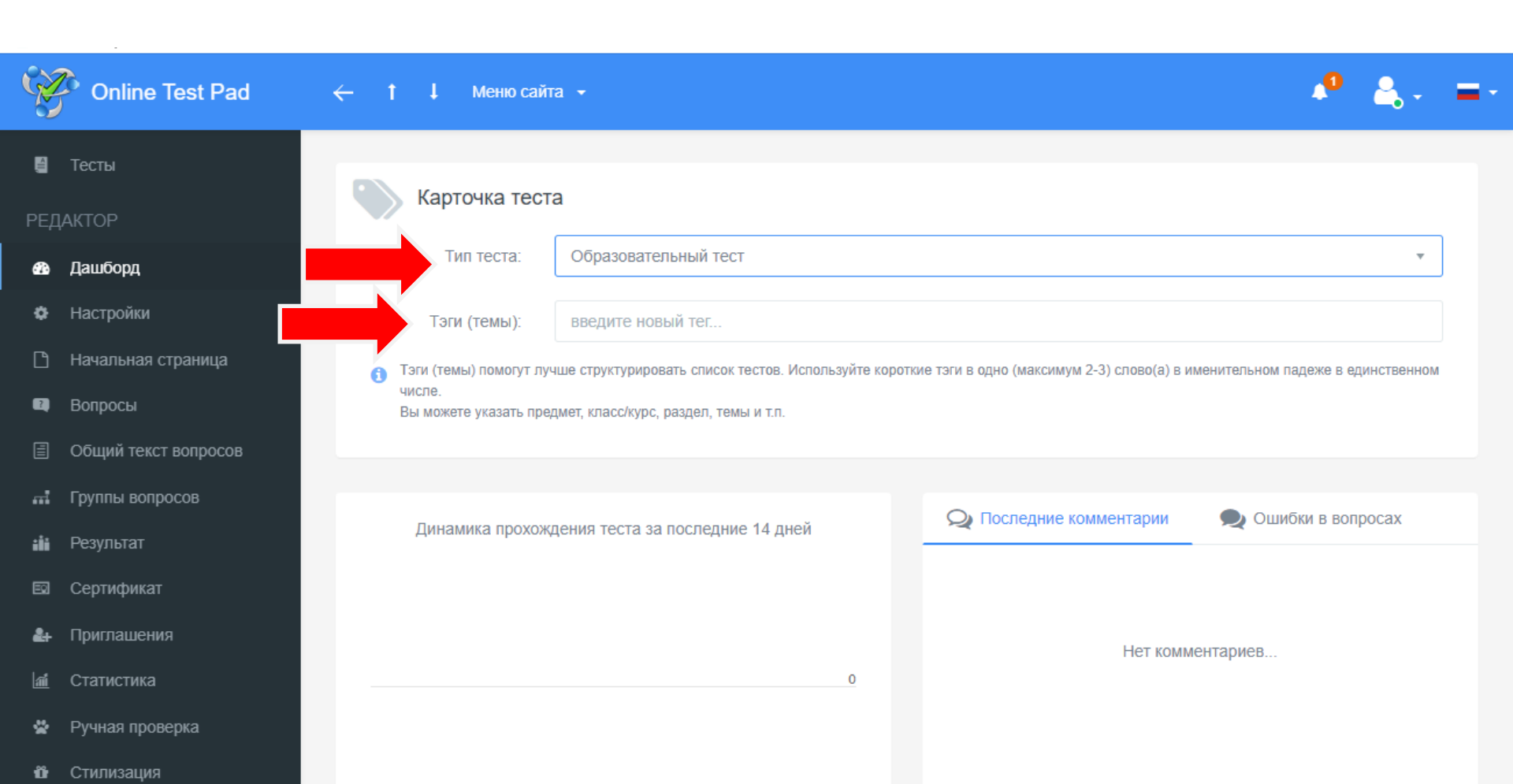

Перейдите в меню «Настройки» на панели слева.

#### Вкладка «Основные настройки»

- При необходимости измените настройки с помощью ползунков. Например, установите *включенное состояние* для позиций «Перемешать вопросы», «Перемешать варианты ответов», «Количество вопросов ограничено», «Показать время прохождения», «Ограничить время прохождения» (задать время в минутах /секундах).
- А для позиций «Оценка опроса (звёзды, нравится, не нравится)» установите выключенное состояние.

#### Настройки – Основные настройки

| Ŵ                | Online Test Pad      | t I | Меню сайта 👻                                                    |            |                                                |
|------------------|----------------------|-----|-----------------------------------------------------------------|------------|------------------------------------------------|
| 8                | Тесты                | •   | Основные настройки 🖒 Настройки результата 🛡 Доступ к тесту      | r          | ≓ API                                          |
| РЕД<br><b>63</b> | АКТОР<br>Дашборд     | C   | Показать номера вопросов                                        | C          | Показывать Progress Bar ответов на вопросы     |
| ٠                | Настройки            | O   | Разрешить комментарии                                           | $\bigcirc$ | Оценка опроса (звёзды, нравится, не нравится)  |
| Ľ                | Начальная страница   | 0   | Разрешить сообщения об ошибках в вопросах                       |            |                                                |
| •                | Вопросы              |     |                                                                 |            |                                                |
| 8                | Общий текст вопросов |     | Перемешать вопросы                                              | C          | Перемешать варианты ответов                    |
| m.               | Группы вопросов      |     |                                                                 | _          |                                                |
| -iii             | Результат            | 0   | Количество вопросов ограничено                                  |            | Обязательны ответы на все вопросы              |
|                  | Сертификат           | Q   | Разрешить выбирать количество вопросов                          |            |                                                |
| 2+               | Приглашения          |     |                                                                 |            |                                                |
| ai.              | Статистика           |     | Показать время прохождения                                      | 0          | Ограничить время прохождения                   |
| *                | Ручная проверка      |     | По кнопке "Завершить" выдавать подтверждение                    |            |                                                |
| Û                | Стилизация           |     |                                                                 |            |                                                |
|                  |                      | 0   | Сразу показывать правильные ответы (и комментарий)              |            |                                                |
|                  |                      | O   | Переходить к следующему вопросу только после правильного ответа | 0          | Запретить изменение ответа после подтверждения |
|                  |                      |     | Показать выпадающий список вопросов при прохождении             |            |                                                |

### На вкладке «Настройки результата» при необходимости внесите изменения.

| Ŵ   | Online Test Pad      | ← t  | ↓ Меню сайта <del>-</del>                                                                                                    |  |  |  |  |  |  |
|-----|----------------------|------|----------------------------------------------------------------------------------------------------|--|--|--|--|--|--|
| ٨   | Тесты                | Инфо | рматика тестовый тест                                                                                                    |  |  |  |  |  |  |
| PEĮ | <b>ДАКТОР</b>        |      |                                                                                                    |  |  |  |  |  |  |
| -   | Дашборд              |      | 🗱 Основные настройки 🖄 Настройки результата 🛛 🛡 Доступ к тесту 🔁 АРІ                                                                                                    |  |  |  |  |  |  |
| ٠   | Настройки            |      | Показать ответы на вопросы                                                                                                    |  |  |  |  |  |  |
| ß   | Начальная страница   |      |                                                                                                    |  |  |  |  |  |  |
| 2   | Вопросы              |      | О Показать рейтинг результатов                                                                                                    |  |  |  |  |  |  |
|     | Общий текст вопросов |      | О Показать график результатов                                                                                                    |  |  |  |  |  |  |
| ai. | Группы вопросов      |      |                                                                                                    |  |  |  |  |  |  |
| iİi | Результат            |      | Показать блок отправки результата на email<br>С помощью этого блока пользователь со страницы результата сможет отправить на email,<br>который укажет в специльном поле, результат теста и ссылку. |  |  |  |  |  |  |
|     | Сертификат           |      |                                                                                                    |  |  |  |  |  |  |
| 2+  | Приглашения          |      |                                                                                                    |  |  |  |  |  |  |
| 1   | Статистика           |      |                                                                                                    |  |  |  |  |  |  |
|     | D                    |      |                                                                                                    |  |  |  |  |  |  |

Отилизация

### На вкладке «Доступ к тесту» активизируйте позицию «Уведомлять по email о новых результатах»

#### При включенной позиции «Ограничить по времени доступ» необходимо задать интервал дат и времени, в которые тест будет доступен для прохождения.

| Ŵ    | Online Test Pad      | ← 1  | ↓ Меню сайта  -                                                             |
|------|----------------------|------|-----------------------------------------------------------------------------|
| 8    | Тесты                | Инфо | оматика тестовый тест                                                       |
| РЕД  | актор                |      |                                                                             |
| 69   | Дашборд              |      | 🏶 Основные настройки 🖒 Настройки результата 🛛 🛡 Доступ к тесту 🔁 АРІ        |
| ٠    | Настройки            |      | Ограничить по времени доступ Ограничение на прохождение                     |
| D    | Начальная страница   |      | Не ограничено                                                               |
|      | Вопросы              |      | Установить кодовое слово                                                    |
|      | Общий текст вопросов |      | Ограничение на доступ по IP-адресам<br>Доступ разрешен для всех IP-адресов. |
|      | Группы вопросов      |      | Добавить                                                                    |
| ilii | Результат            |      |                                                                             |
|      | Сертификат           |      |                                                                             |
| 2+   | Приглашения          |      | Уведомлять по email о новых результатах                                     |
| a    | Статистика           |      | Уведомления будут приходить на ваш email:                                   |
| *    | Ручная проверка      |      | Добавить дополнительный email                                               |
| Û    | Стилизация           |      |                                                                             |

#### В меню «Начальная страница» на панели слева можно добавить изображение, описание, инструкцию к тесту, форму регистрации, указать автора источника. Наведя на панель с кнопками «Далее» и «Завершить» можно нажать на карандаш и добавить кнопку «Назад» для возврата к предыдущим вопросам.

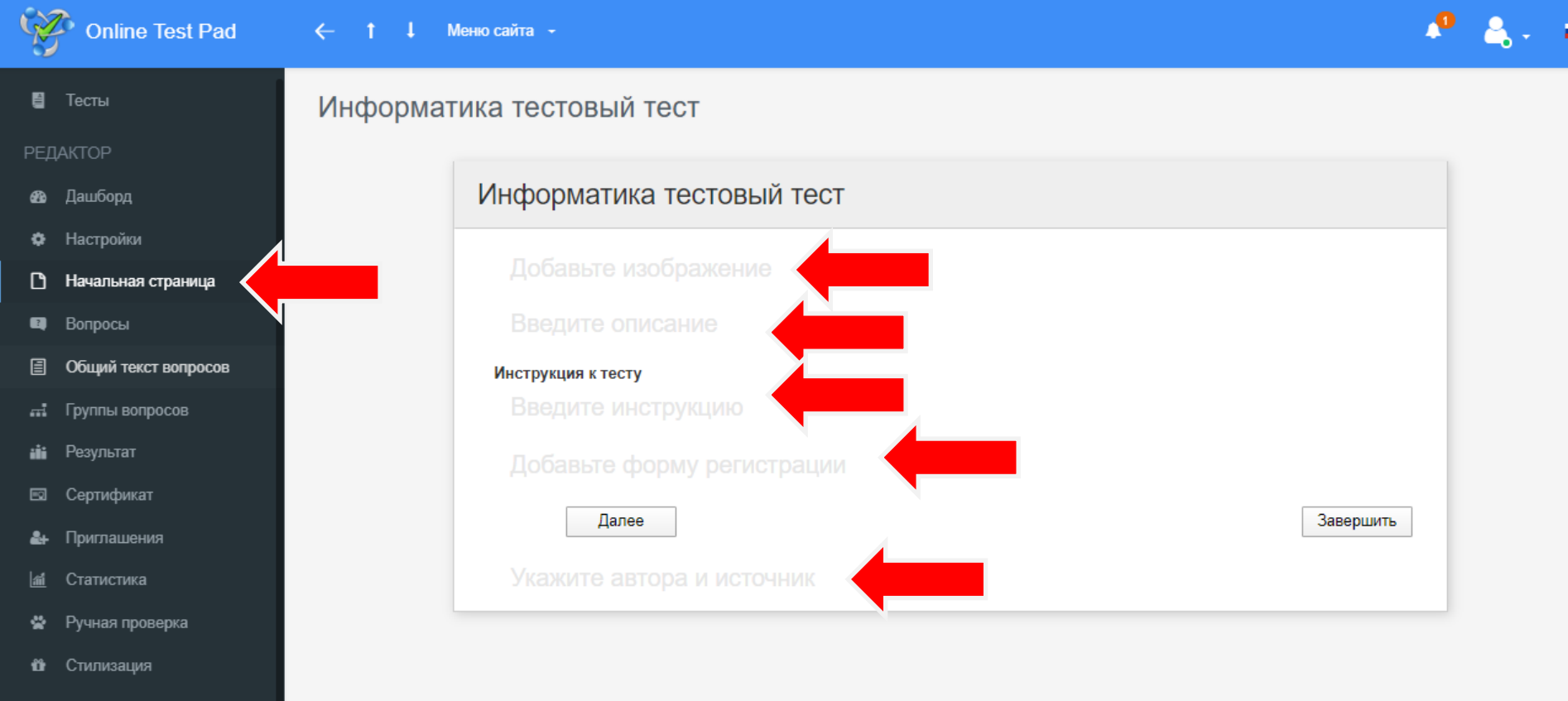

#### Пример формы регистрации:

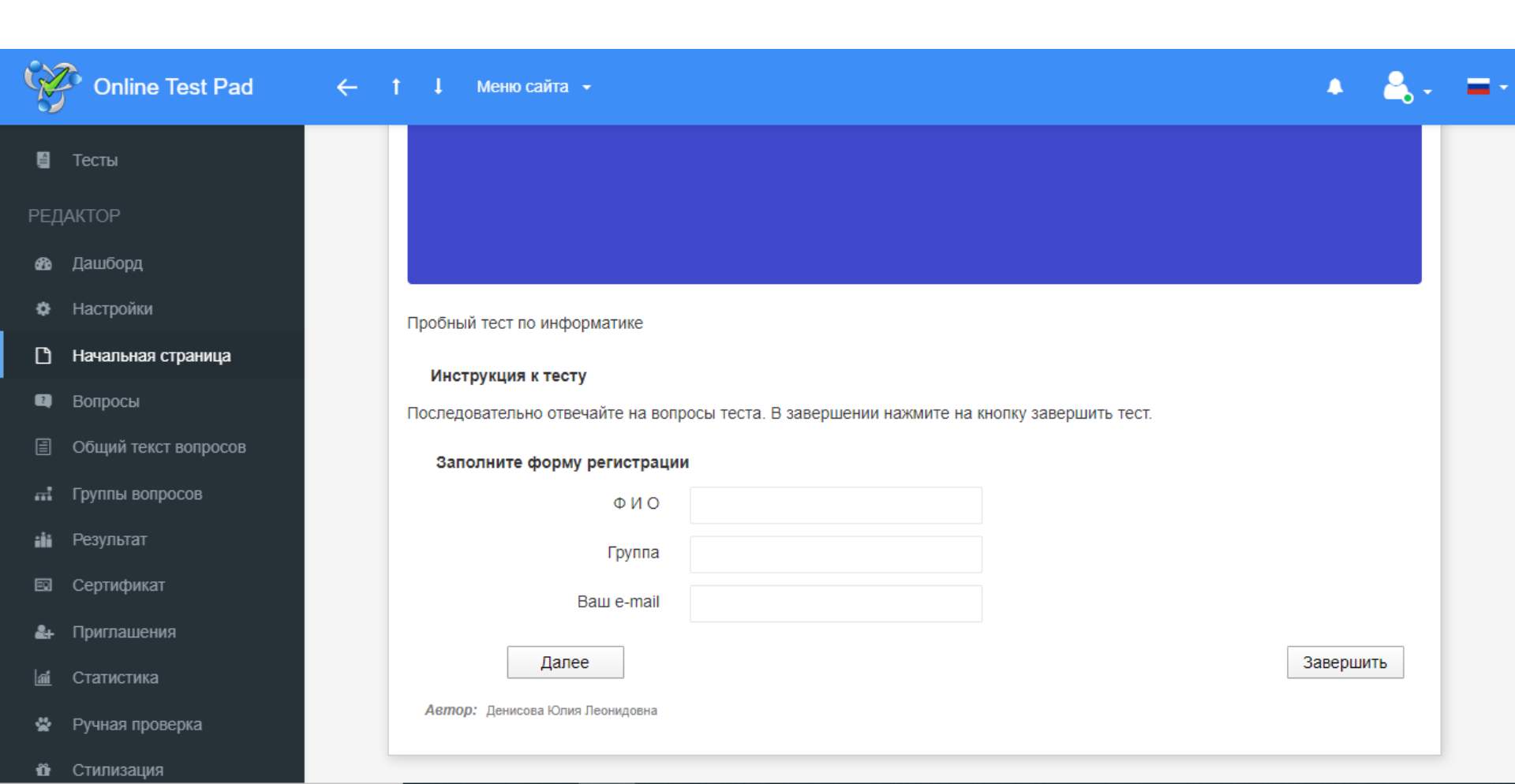

#### Перейдите в меню «Вопросы» и нажмите на значок «+» снизу справа.

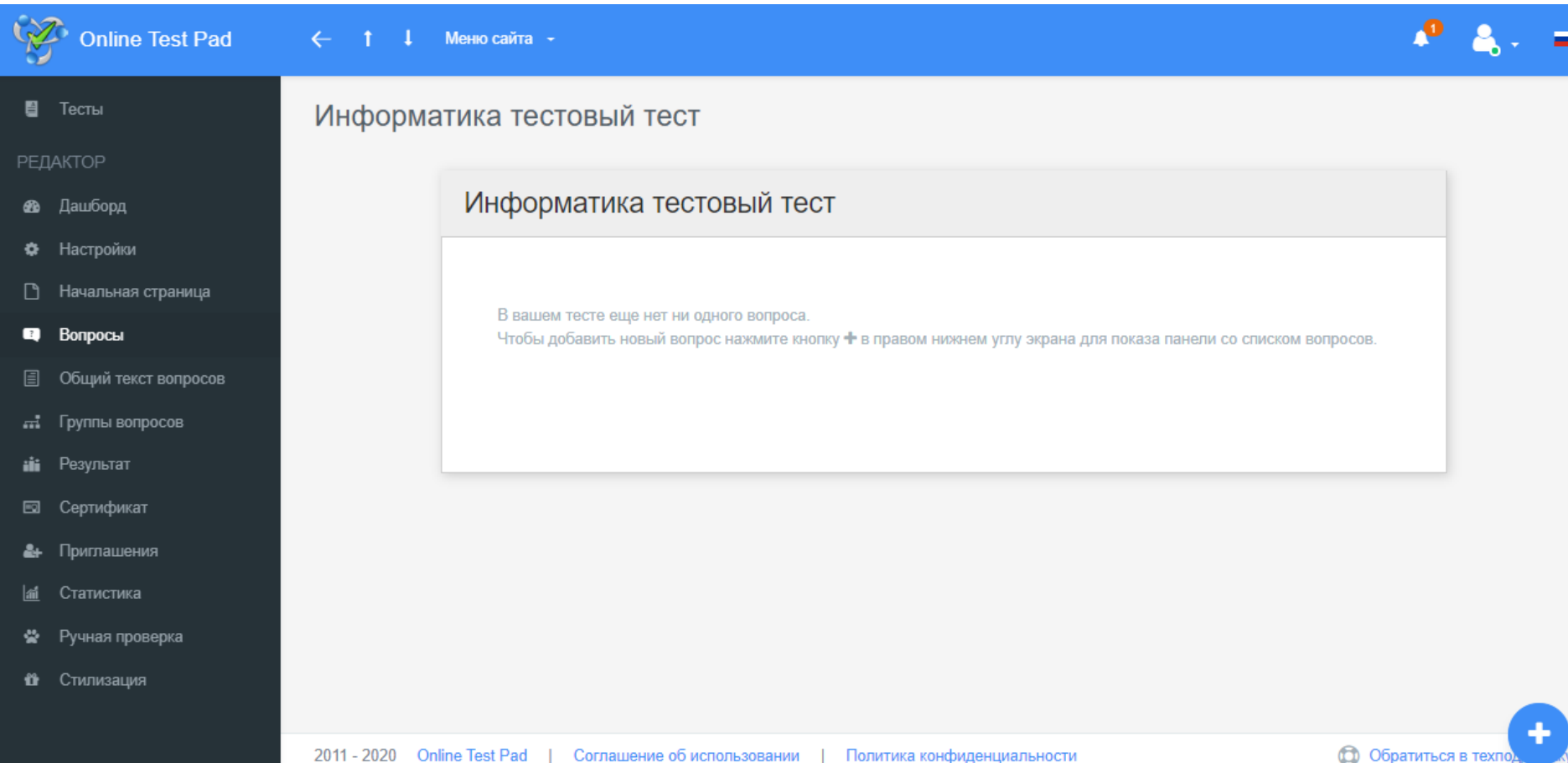

#### В появившемся списке выберите тип вопроса и нажмите на «+» справа от него.

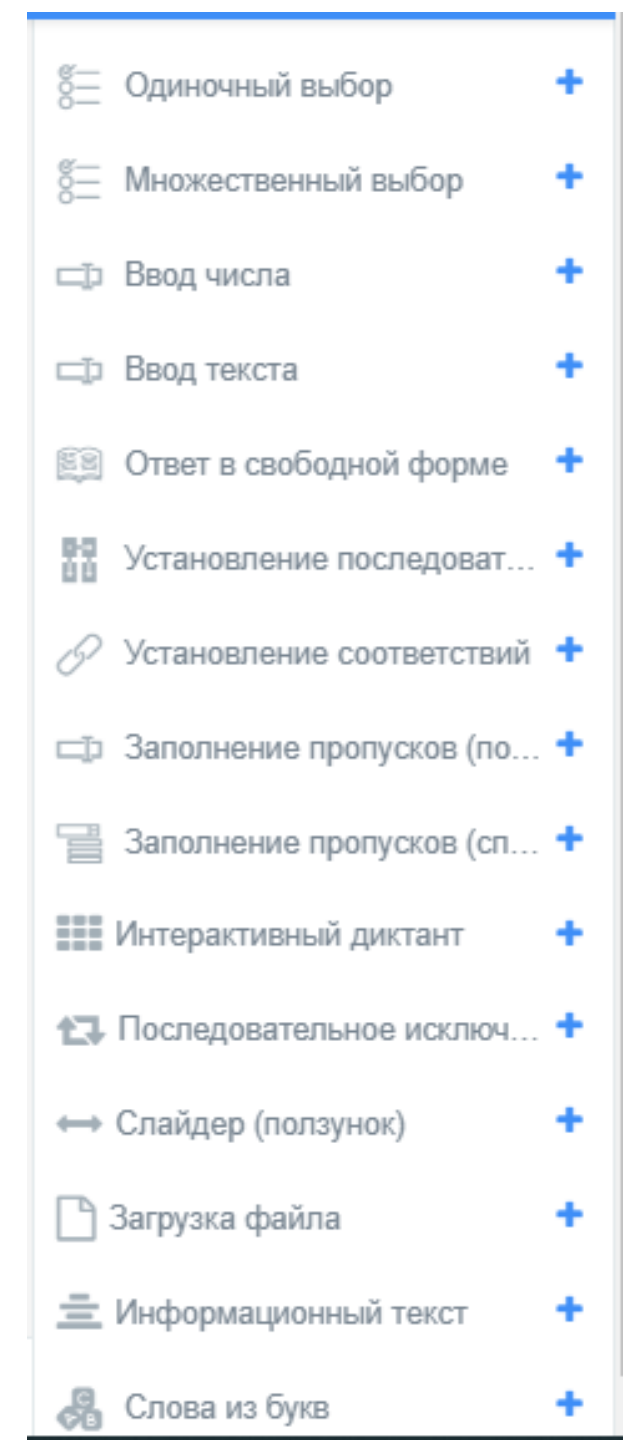

Введите текст вопроса и вариантов ответа.

- Для добавления вариантов ответа нажмите на кнопку «добавить». В поле «Кол-во очков» напротив верного ответа установите «1» и нажмите на кнопку «Сохранить».
- Для добавления следующего вопроса вновь выберите его тип и проделайте аналогичные действия.

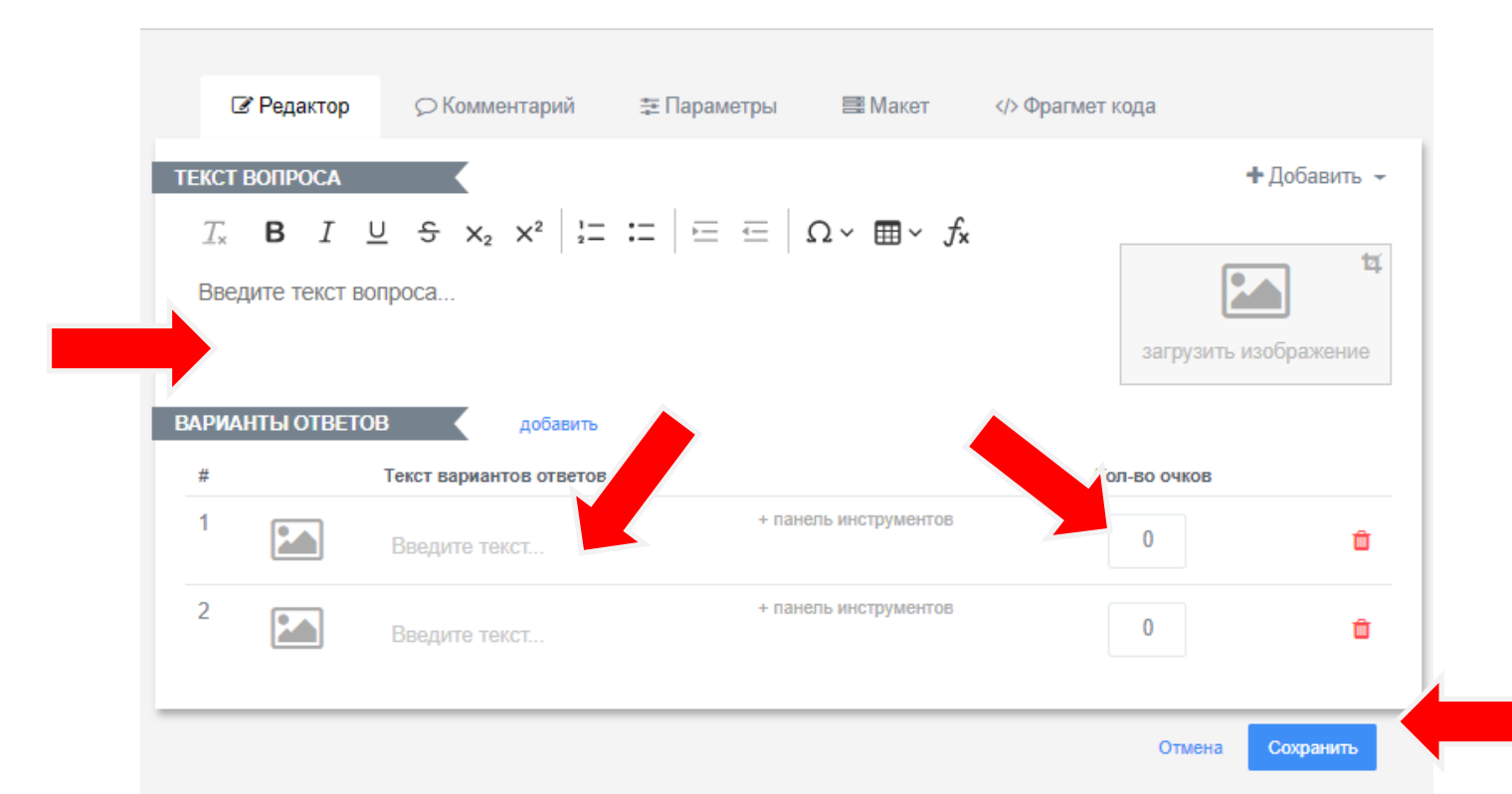

Перейдите в меню «Результат» на панели слева.

Включите позицию «Выставлять оценку по результату теста» и нажмите на карандаш справа от оценки, чтобы изменить шкалу оценивания.

Для критериев от 70% до 79% - оценка «3», от 80% до 89% - оценка «4», от 90% до 100% - оценка «5» выставите настройки критериев по образцу.

| Ŵ          | P Online Test Pad ←  | † ↓ Меню сайта <del>-</del>          |                           |                       |                                                | <ul> <li>▲ ▲ - =-</li> </ul>    |  |  |
|------------|----------------------|--------------------------------------|---------------------------|-----------------------|------------------------------------------------|---------------------------------|--|--|
| 8          | Тесты                | Психологический тест                 | Личностный тест           |                       | Образовательный тест                           | Профессиональная настройка шкал |  |  |
|            |                      |                                      |                           |                       |                                                |                                 |  |  |
| æ          | Дашборд              | Название результата Количество прави | льных ответов'            | Назв                  | ание результата 'Количество правилы            | ных ответов'                    |  |  |
| ٠          | Настройки            | Количество правильных ответов        |                           | Пр                    | Процент правильных ответов (%)                 |                                 |  |  |
| ۵          | Начальная страница   | Выставлять оценку по результату      | / теста Скопировать парам | етры оценки из другог | то теста                                       |                                 |  |  |
|            | Вопросы              | •••••••••••••••••••••••••••••••••••• |                           | 0                     |                                                |                                 |  |  |
|            | Общий текст вопросов | Если 90 =< значение =< 100           | ⇒ <b>5</b>                | Оцен                  | жа выставляется на основе<br>Количества баллов |                                 |  |  |
| ī          | Группы вопросов      | Если 80 =< значение =< 89            | → <b>4</b>                | 0                     | Процент правильных ответов                     |                                 |  |  |
|            | Результат            |                                      |                           | Текст                 | г оценки                                       |                                 |  |  |
|            | Сертификат           | Если 70 =< значение =< 79            | → 3                       | Bau                   | ша оценка:                                     |                                 |  |  |
| <b>å</b> + | Приглашения          |                                      |                           |                       |                                                |                                 |  |  |
| á          | Статистика           | Если 0 =< значение =< 69             | → <b>2</b>                |                       |                                                |                                 |  |  |
| *          | Ручная проверка      | Добавить оценку                      |                           |                       |                                                |                                 |  |  |
| Û          | Стилизация           | Не показывать результат пользов      | ателю                     |                       |                                                |                                 |  |  |

### Перейдите в меню «Дашборд» на панели слева и нажмите на кнопку «Открыть» в статусе теста.

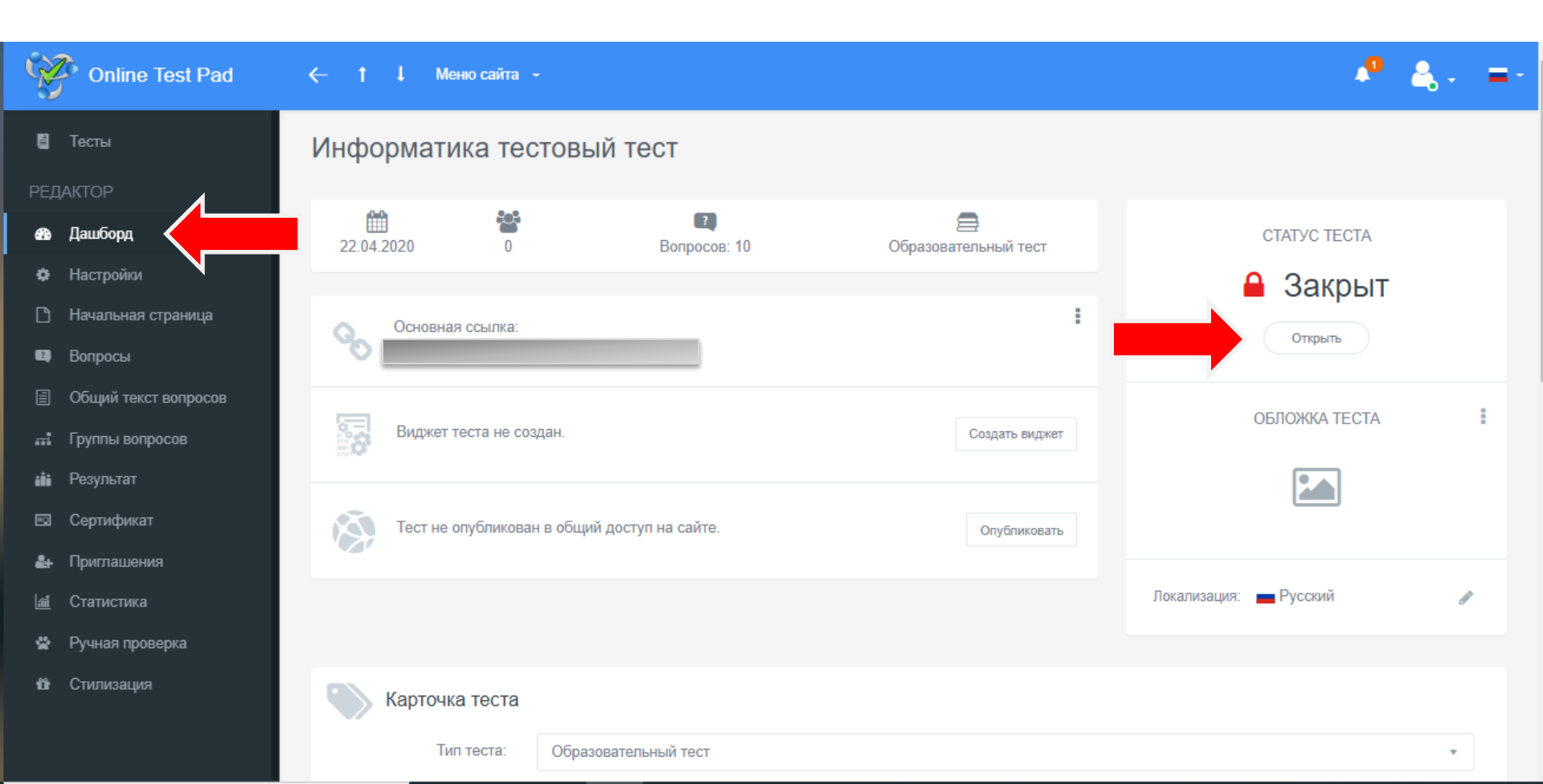

### Скопируйте основную ссылку и передайте её тестируемому.

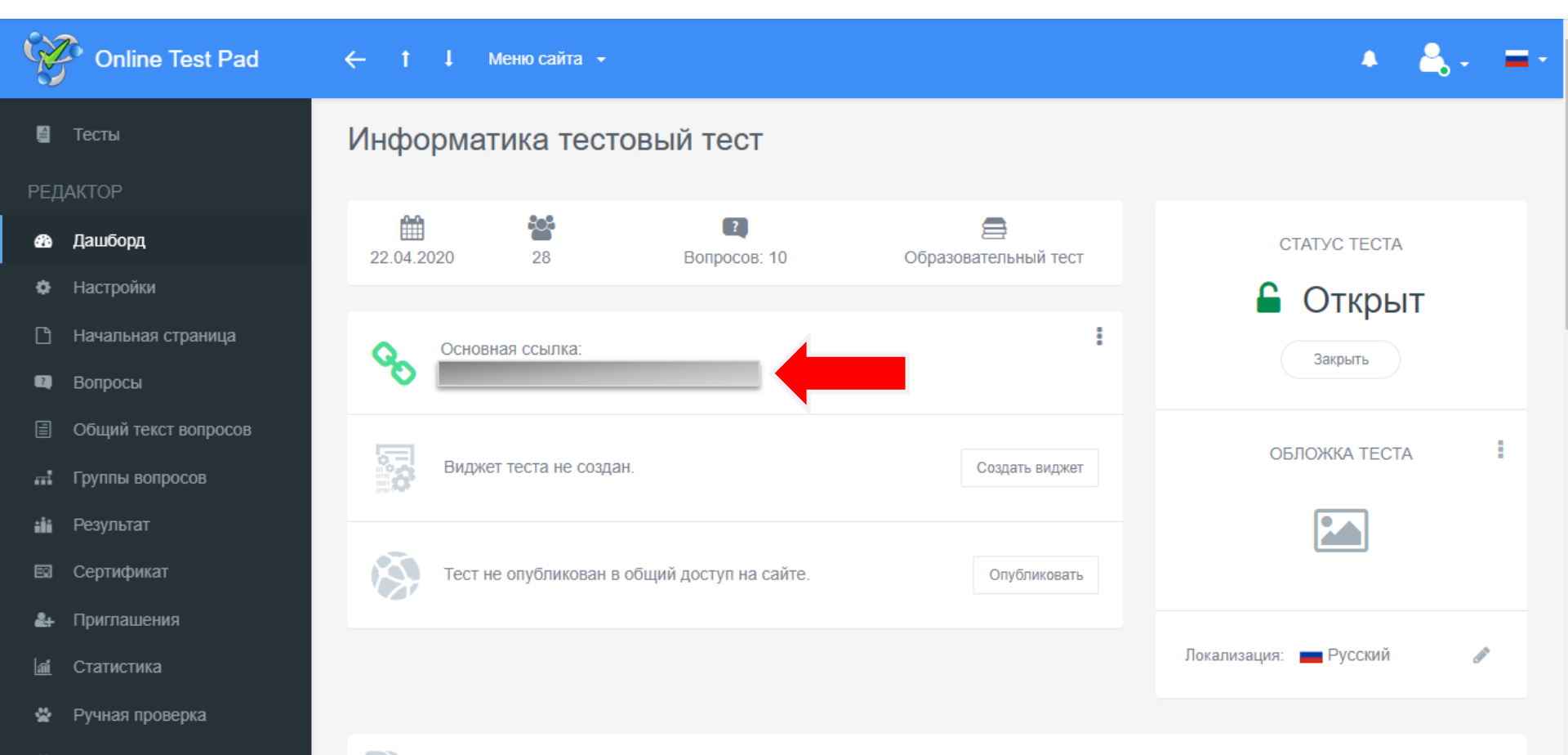

Карточка теста

🛍 Стилизация

- Тестируемый после перехода по ссылке должен заполнить форму регистрации и нажать на кнопку «Далее» для ответов на вопросы.
- После ответа на последний вопрос тестируемому выводится результат. Этот же результат поступит на ваш e-mail, указанный при регистрации на Online Test Pad.

тест.

| Пробный тест по информатике        |                                                                                                    |
|------------------------------------|----------------------------------------------------------------------------------------------------|
| Инструкция к тесту                 |                                                                                                    |
| Последовательно отвечайте на вопро | сы теста. В завершении нажмите на кнопку завершить                                                                                                    |
| Заполните форму регистрации        |                                                                                                    |
| ФИО                                |                                                                                                    |
| Группа                             |                                                                                                    |
| Ваш e-mail                         |                                                                                                    |
| Количество вопросов в тесте: 10    | I Construction of the second second second second second second second second second second second second second                                                                                      |
| Далее                              |                                                                                                    |
|                                    | Пробный тест по информатике<br>Инструкция к тесту<br>Последовательно отвечайте на вопро<br>Заполните форму регистрации<br>Ф И О<br>Группа<br>Ваш е-mail<br>С Количество вопросов в тесте: 10<br>Далее |

Выберите из списка Часовой пояс «(UTC+4) Saratov» для правильного отображения времени прохождения теста.

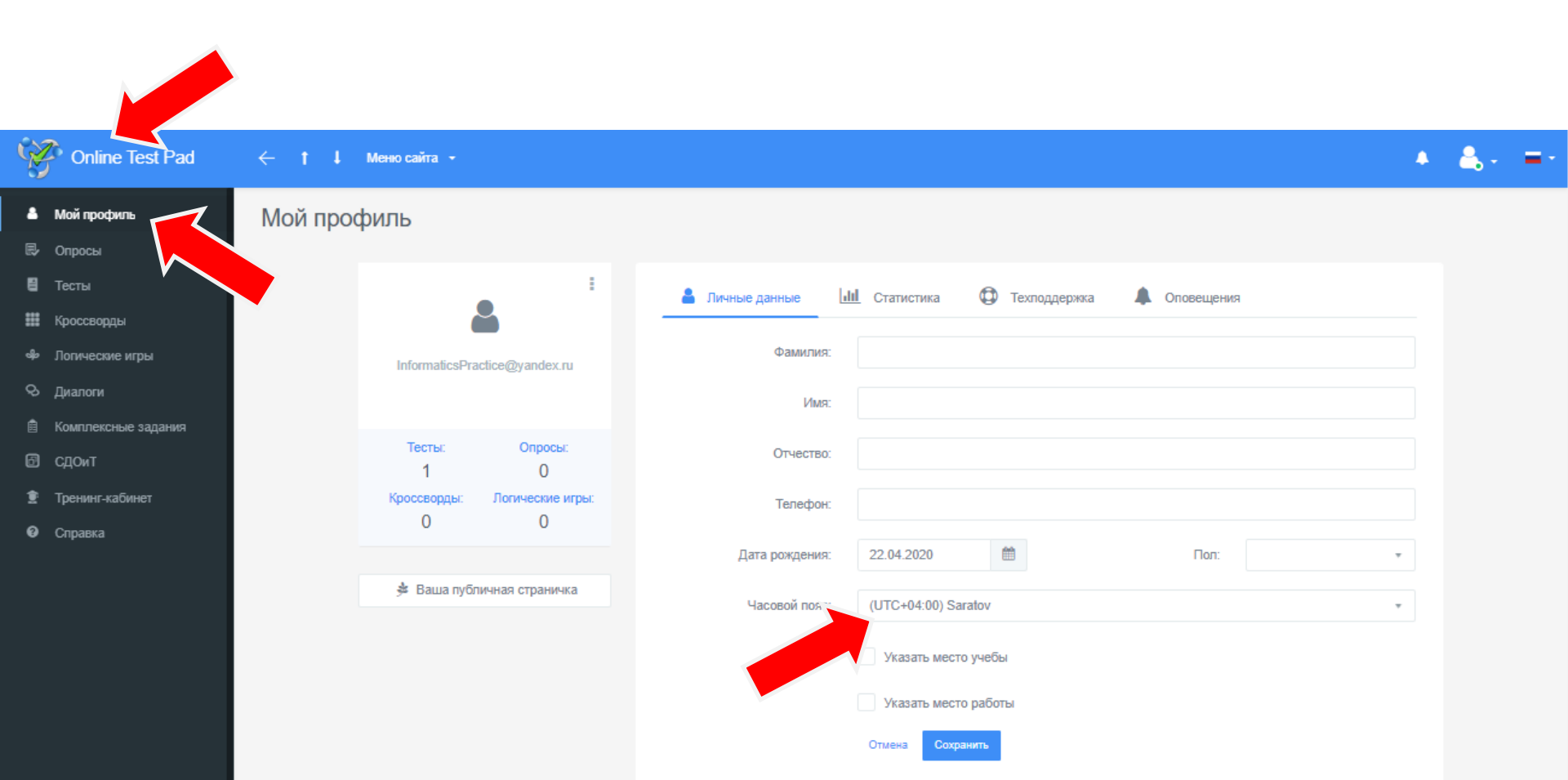

## Более подробную информацию можно получить, нажав на <u>название сервиса</u> и перейдя на панели слева в меню «Справка».

#### Возникшие вопросы можно задать, щёлкнув по ссылке **«Обратиться в техподдержку**».

| Online Test Pad       | ← † ↓ Меню сайта            | -                        |                           |             |                                              | ▲ ▲ - = -                 |
|-----------------------|-----------------------------|--------------------------|---------------------------|-------------|----------------------------------------------|---------------------------|
| 着 Мой профиль         | Справка                     |                          |                           |             |                                              |                           |
| 🛃 Опросы              |                             |                          |                           |             |                                              |                           |
| 🗧 Тесты               |                             | •                        |                           | Ste         | А                                            |                           |
| 🗱 Кроссворды          |                             |                          |                           | ≂Q=         |                                              |                           |
| 🍁 Логические игры     |                             | Частозадаваемые          |                           | Общее       | Конструктор                                  |                           |
| & Диалоги             |                             | вопросы                  |                           |             | тестов                                       |                           |
| 📋 Комплексные задания |                             |                          |                           |             |                                              |                           |
| 🗇 СДОИТ               |                             |                          |                           |             |                                              |                           |
| 휟 Тренинг-кабинет     |                             |                          |                           |             | se al an an an an an an an an an an an an an |                           |
| Оправка               |                             | Конструктор              |                           | Конструктор | Конструктор                                  |                           |
|                       |                             | опросов                  |                           | кроссвордов | логических игр                               |                           |
|                       |                             |                          |                           |             |                                              |                           |
|                       |                             |                          |                           | _           |                                              |                           |
|                       |                             | E I                      |                           | Q           |                                              |                           |
|                       |                             | 0.50.47                  |                           |             |                                              |                           |
|                       |                             | СДОИТ                    |                           | диалоги     |                                              |                           |
|                       |                             |                          |                           |             |                                              |                           |
|                       |                             |                          |                           |             |                                              |                           |
|                       | 2011 - 2020 Online Test Pad | Соглашение об использова | ании   Политика конфиден. | циальности  | 0                                            | Обратиться в техподдержку |